In order to access the USMC ServMart website, you must complete the following steps:

- 1. Membership Registration: register for membership on the USMC ServMart website
- 2. Request DoDAAC: request a DoDAAC from your DoDAAC Point of Contact (Approvers Only)
- 3. Request DoDAAC Password: Request a password for your registered DoDAAC (Approvers Only)

#### Membership Registration:

1. On the front page of the USMC ServMart website (<u>www.usmcservmart.gsa.gov</u>), click on the "Register" link in the Account Login box

| >         | ACCOUNT LOGIN                                              |    |
|-----------|------------------------------------------------------------|----|
| Us        | er ID:                                                     |    |
| Pa        | ssword:                                                    |    |
| To        | obtain a User                                              | 60 |
| ID,<br>re | /Password, please<br>gister.                               |    |
| aco       | ninder for an existing<br>count please <u>click here</u> . |    |

2. You will be taken to the Membership Registration Page where you will provide the required information and click "Register"

| US                                | MC SERVMART                                                                                                    |
|-----------------------------------|----------------------------------------------------------------------------------------------------|
| Member                            | Tour curtication 0 (tem(s) \$0.0                                                                                                    |
| Wiember                           | registration                                                                                                    |
| in order to log<br>method of pa   | i mo the USMC ServMart and begin browsing for flems, you must first register with a unique User ID, Password and<br>yment. Please enter all required information and click "Register".                                                                                                  |
| Please Note:<br>prompted to s     | If you have Javascript disabled on your browser, bypass the bureau selection and complete the registration. You will t<br>select a bureau.                                                                                                    |
| **Note: If you<br>re-register, yo | have already registered your e-mail address on GSA Advantage or GSA Global Supply Website you will not be allowe<br>u must use that login information.                                                                                                    |
|                                   |                                                                                                    |
|                                   | > MEMBER REGISTRATION                                                                                                    |
|                                   | Agency* - Select an Agency -                                                                                                    |
|                                   | Bureau Code* (if your bureau is not listed, please select the bureau that matches your agency)                                                                                                    |
|                                   | First Name* Last Name*                                                                                                    |
|                                   |                                                                                                    |
|                                   | Phone* Fax                                                                                                    |
|                                   |                                                                                                    |
|                                   | E-mail Address* Re-enter E-mail*                                                                                                    |
|                                   |                                                                                                    |
|                                   | Custamer - enter city at APO er FPO, trate as AA, AE er APO, then atter APO er FPO sip code):<br>thipping Address Line 1<br>Shipping Address Line 2                                                                                                    |
|                                   | state or province                                                                                                    |
|                                   | Zip Code*                                                                                                    |
|                                   |                                                                                                    |
|                                   | Please be sure to print out this page or write down your User ID. Password, and answer to the question below for your records!                                                                                                    |
|                                   | User ID* (Must be at least six (6) characters long)                                                                                                    |
|                                   | marinetester                                                                                                    |
|                                   | Note: Enter <u>Case Sensitive</u> password that is at least 8 characters long. Password must contain at<br>least 1 alpha 1 numeral. AND 1 special characters Place must your password carefully.                                                                                        |
|                                   | New Password* Re-enter New Password*                                                                                                    |
|                                   |                                                                                                    |
|                                   | Password Hint Question* Password Hint Answer*                                                                                                    |
|                                   | What is your mother's maiden name?                                                                                                    |
|                                   | Would you like to receive e-mail status updates for your orders?                                                                                                    |
|                                   | ⊙ Yes ○ No                                                                                                    |
|                                   | © Yes O No<br>Content of emails                                                                                                    |
|                                   | © Yes ○ No<br>Contant of emails<br>Consolidated - Send me one daily message combining all orders ♥                                                                                                    |
|                                   | O Yes ○ No     Control of emails     Consolidated - Send me one daily message combining all orders     ✓     Format of emails     Plan Test (vecks well with all mail clients except Lotus 4 n)                                                                                         |
|                                   | Ores Ores     Context of emails     Consolidates - Sand me one dely message combining all orders     ✓     Format of emails     Plan: Text probs well with all mail clients except Lobs 4 x)     Woddyou like to receive VSHC Servitart updates?     Yes     Yes     Yes     Yes        |
|                                   | Orem Orem     Context of enable     Context of enable     Context of enable     Context of enable     Context of enable     Plant Text (works well with all mail clients except Lots 4.s)     Work     Work to work to involve USIX Servitarit updates?     Yes     Yes     Yes     Yes |

#### Request DoDAAC (Approvers Only):

1. Once you receive confirmation of approval, you may begin browsing the store. If you are going to pay with a Government Issued Purchase Card, you may add items to the cart and check out, i.e. pay for, your items. If you wish to use a DoDAAC to pay for your items, you must request a DoDAAC from your USMC DoDAAC point of contact. The information for requesting a DoDAAC, as well as applicable points of contact, can be found by clicking on the "If you need a DoDAAC, click <u>here</u> for instructions" link on the front page of the USMC ServMart page located directly under the Account Login Box:

| USMC SERVMART                             |                                                                                                    | 1-866-370-8894                                                                                           |
|-------------------------------------------|----------------------------------------------------------------------------------------------------|----------------------------------------------------------------------------------------------------|
| About USMC ServMart<br>Contact Us<br>Help | Welcome to the USMC ServMart         On 26 October 2007, Major General Edward G. Usher, D.         Installations and Logistics, and Commissioner James A. Will         Acquisition Service signed a Memorandum of Agreement to de party logistics (4PJ) provider for readily available commercial sugmers of the agencies' collaboration on this supply concept, G         Speaking of the agencies' collaboration on this supply concept, G         sysembly, and now we're maneuvering. We're achieving our objest system on routine purchases. All orders are requisitions and can b just begun its pilot testing phase, we invite you to explore and back often as we continually work to improve the site and increase.         Thanks for visiting.         WHAT'S NEW?         2013 Calendar Refills         Click here to learn more about changes in the way GSA identifies "oreen" products.         * "Thank vou" for Customer Satisfaction Surveys | <text><text><text><text><text><text><text><text></text></text></text></text></text></text></text></text> |
|                                           |                                                                                                    | CO<br>Powered by GSA.Advantage!                                                                          |

2. You will be taken to the Apply for DoDAAC information page which will guide you to the correct point of contact for obtaining a DoDAAC within the USMC.

| Computer                                                                                                    |                                                                                                    |                                                                                                    |                                             |                                                                       | ir Cart 🔲 Vo                                                              | ur Order Status                                         | Parked Carts                                                              |                |
|----------------------------------------------------------------------------------------------------|----------------------------------------------------------------------------------------------------|----------------------------------------------------------------------------------------------------|---------------------------------------------|-----------------------------------------------------------------------|---------------------------------------------------------------------------|---------------------------------------------------------|---------------------------------------------------------------------------|----------------|
| Products                                                                                                    | Office Furnite<br>Supplies Furnit                                                                                                    | ure and Hor<br>ishings and                                                                                                    | usewares<br>Cleaning                        | Industrial<br>Supplies                                                | Tools and<br>Hardware                                                     | "Green"<br>items                                        | Disaster<br>Relief                                                        |                |
| -                                                                                                    |                                                                                                    | SEARCI                                                                                                    | I/BROWSE<br>ed Search                       |                                                                       | In Al                                                                     | l Categories                                            | <b>_</b> 60                                                               |                |
| Apply for Dol                                                                                                    | DAAC                                                                                                    |                                                                                                    |                                             |                                                                       |                                                                           |                                                         |                                                                           |                |
| Department of Defen                                                                                                    | se Activity Address Ci                                                                                                    | ode                                                                                                    |                                             |                                                                       |                                                                           |                                                         |                                                                           |                |
| Do I need a DoDAAC<br>Finding Your DoDAA                                                                                                    | ?<br>C Point of Contact                                                                                                    |                                                                                                    |                                             |                                                                       |                                                                           |                                                         |                                                                           |                |
|                                                                                                    | or one or contact                                                                                                    |                                                                                                    |                                             |                                                                       |                                                                           |                                                         |                                                                           |                |
| Department of De                                                                                                    | fense Activity Addr                                                                                                    | ess Code (DoD                                                                                                    | AAC)                                        |                                                                       |                                                                           |                                                         |                                                                           |                |
| The DoDAAC is a 6-                                                                                                    | osition alphanumeric o                                                                                                    | code that authoric                                                                                                    | tes requisitio                              | on activities for a s                                                 | ecific customer                                                           | A DoDAAC is req                                         | uired for FEDSTRIP                                                        |                |
| ordering. Invoices to                                                                                                    | r your GSA Giobai Sup                                                                                                    | ply purchases a                                                                                                    | re generatec                                | through the U.S.                                                      | reasury's OPAC                                                            | system.                                                 |                                                                           |                |
| Need a DoDAAC? Re                                                                                                    | mark day DaDA AC and                                                                                                    |                                                                                                    |                                             |                                                                       |                                                                           |                                                         |                                                                           |                |
| point of contact for w                                                                                                    | quest for DoDAAC hu                                                                                                    | mbers are firmly                                                                                                    | controlled. A                               | I requests must b                                                     | e on Agency lette                                                         | erhead and forwan                                       | ded to the GSA design                                                     | ated           |
| point of contact for y                                                                                                    | our Agency.                                                                                                    | imbers are firmly                                                                                                    | controlled. A                               | I requests must b                                                     | e on Agency lette                                                         | erhead and forwar                                       | ded to the GSA design                                                     | ated           |
| point of contact for y<br>Do I need a DoDAA                                                                                                    | our Agency.                                                                                                    | mbers are firmly                                                                                                    | o FEDSTRR                                   | J requests must b                                                     | e on Agency lette                                                         | erhead and forwar                                       | ded to the GSA design                                                     | ated           |
| point of contact for y<br>Do I need a DoDAA<br>A DoDAAC is require<br>agency through the U                                                                                                    | our Agency.<br>C?<br>d if you intend to make                                                                                                    | mbers are firmly<br>e purchases usin<br>system. An AA                                                                                   | controlled. A<br>g FEDSTRIP<br>C is not req | I requests must b<br>ordering procedur<br>juired if you inte          | e on Agency lette<br>es and/or if you v<br>nd to use your                 | erhead and forwar<br>wish GSA Finance<br>government put | ded to the GSA design<br>to bill your activity or<br>rchase card for purc | ated<br>hases. |
| point of contact for y<br>Do I need a DoDAA<br>A DoDAAC is require<br>agency through the I                                                                                                    | our Agency.<br>C?<br>d if you intend to make<br>J.S. Treasury's OPAC :                                                                                                    | mbers are firmly<br>e purchases usin<br>system. <b>An AA</b>                                                                            | controlled. A<br>g FEDSTRIP<br>C is not req | ll requests must b<br>ordering procedur<br><b>juired if you inte</b>  | e on Agency lette<br>es and/or if you v<br>nd to use your                 | erhead and forwar<br>wish GSA Finance<br>government pur | ded to the GSA design<br>to kill your activity or<br>rchase card for purc | ated<br>hases. |
| point of contact for y<br>Do I need a DoDAA<br>A DoDAAC is require<br>agency through the I<br>USMC DoDAAC Po                                                                                                    | quest for DODAC hu<br>our Agency.<br>c?<br>dif you intend to make<br>J.S. Treasury's OPAC :<br>ints of Contact                                                                                                    | mbers are firmly<br>e purchases usin<br>system. An AA4                                                                                  | controlled. A<br>g FEDSTRIP<br>C is not req | il requests must b<br>ordering procedur<br>quired if you inte         | s on Agency lette<br>es and/or if you v<br>nd to use your                 | erhead and forwar<br>wish GSA Finance<br>government pur | ded to the GSA design<br>to bill your activity or<br>rchase card for purc | sted<br>hases. |
| point of contact for y<br>Do I need a DoDAA<br>A DoDAAC is require<br>agency through the U<br>USMC DoDAAC Po<br><u>Contact</u>                                                                                                    | quest for DODAC hu<br>our Agency.<br>C?<br>dif you intend to make<br>J.S. Treasury's OPAC :<br>ints of Contact<br><u>Phone</u>                                                                                                    | mbers are firmly<br>e purchases usin<br>system. <b>An AA</b> I<br><u>DSN</u>                                                            | controlled. A<br>g FEDSTRIP<br>C is not req | ll requests must b<br>ordering procedun<br><b>juired if you int</b> e | e on Agency lette<br>es and/or if you v<br>nd to use your                 | erhead and forwar<br>wish GSA Finance<br>government pui | ded to the GSA design<br>to bill your activity or<br>chase card for purc  | sted<br>hases. |
| point of contact for y<br><b>Do I need a DoDAA</b><br>A DoDAAC is requirie<br>agency through the I<br><b>USMC DoDAAC Po</b><br><u>Contact</u><br>James Rod<br>Winputh Corr                                                                                 | our Agency.<br>C?<br>dif you intend to make<br>J.S. Treasury's OPAC:<br>ints of Contact<br><u>Phone</u><br>(220) 638-7432<br>(230) 639-665                                                                                                    | mbers are firmly<br>e purchases usin<br>system. <b>An AA</b><br><u>DSN</u><br>567-7432                                                  | controlled. A<br>g FEDSTRIP<br>C is not req | ul requests must b<br>ordering procedun<br>juired if you inte         | e on Agency lette<br>es and/or if you v<br>nd to use your                 | erhead and forwar<br>wish GSA Finance<br>government pur | ded to the GSA design<br>to bill your activity or<br>rchase card for purc | ated<br>hases. |
| point of contact for y<br><b>Do I need a DoDAA</b><br>A DoDAAC is requirie<br>agency through the I<br><b>USMC DoDAAC Po</b><br><u>Contact</u><br>James Rod<br>Wanetta Carr<br>Brian Stadsvold                                                              | equest for DODAAC has<br>over Agency.<br>C?<br>dif you intend to make<br>JS. Treasury's OPAC :<br>ints of Contact<br><u>Phone</u><br>(229) 639-7432<br>(229) 639-8653<br>(229) 639-8008                                                                                        | e purchases usin<br>system. An AA<br>DSN<br>567-7432<br>567-8653<br>567-9008                                                            | controlled. A<br>g FEDSTRIP<br>C is not req | il requests must b<br>ordering procedur<br>juired if you inte         | e on Agency lette<br>es and/or if you v<br>ad to use your                 | erhead and forwar<br>wish GSA Finance<br>government pur | ded to the GSA design<br>to bill your activity or<br>rchase card for purc | ated           |
| point of contact for y<br>Do I need a DoDAA<br>A DoDAAC is require<br>agency through the I<br>USMC DoDAAC Po<br>Contact<br>James Rod<br>Wanetta Carr<br>Brian Stadsvold<br>Cameron Klunder                                                                 | End of a constraint of boback had our Agency.         C?           cf if you intend to make J.S. Treasury's OPAC:         ints of Contact           Phone         (229) 639-7432         (229) 639-8653           (229) 639-8008         (229) 639-8008         (229) 639-8008 | mbers are firmly<br>system. An AA<br><u>DSN</u><br>567-7432<br>567-8653<br>567-8053<br>567-8242                                         | controlled. A<br>g FEDSTRIP<br>C is not req | il requests must b<br>ordering procedur<br>unired if you inte         | e on Agency lette<br>es and/or if you v<br>nd to use your                 | erhead and forwar<br>wish GSA Finance<br>government pu  | ded to the GSA design<br>to bill your activity or<br>chase card for purc  | ated           |
| point of contact for y<br><b>Do I need a DoDAA</b><br>A DoDAAC is require<br>agency through the I<br><b>USMC DoDAAC Po</b><br><u>Contact</u><br>James Rod<br>Wanetta Carr<br>Brian Stadsvold<br>Cameron Klunder                                            | cur Agency.           C?           dif you intend to make           J.S. Tressury's OPAC           ints of Contact           Phone           (229) 639-7432           (229) 639-8653           (229) 639-8008           (229) 639-8008           (229) 639-8242                | mbers are firmly<br>a purchases usin<br>system. An AA<br>667-7432<br>567-8653<br>567-9008<br>567-8242                                   | g FEDSTRIP<br>C is not req                  | il requests must b<br>ordering proceduri<br>juir ed if you inte       | e on Agency lette<br>es and/or if you v<br>nd to use your                 | arhead and forwar<br>wish GSA Finance<br>government pur | ded to the OSA design<br>to bill your activity or<br>rchase card for purc | sted           |
| point of contact for y<br><b>Do I need a DoDAA</b><br>A DoDAAC is require<br>agency through the I<br><b>USMC DoDAAC Po</b><br><u>Contact</u><br>James Rod<br>Wanetta Carr<br>Brian Stadsvold<br>Cameron Klunder<br>E-Mail: usmcdoda                        | up Agency .<br>C?<br>di f you intend to make<br>J.S. Treasury's OPAC:<br>ints of Contact<br><u>Phone</u><br>(229) 639-7432<br>(229) 639-8653<br>(229) 639-8634<br>(229) 639-8008<br>(229) 639-8008<br>(229) 639-8008<br>(229) 639-8008                                         | mbers are firmly<br>a purchases usin<br>system. An AA<br><u>DSN</u><br>567-7432<br>567-8653<br>567-8008<br>567-8242                     | g FEDSTRIP<br>C is not req                  | il requests must b<br>ordering procedun<br>luir ed if you inte        | e on Agency lette                                                         | erhead and forward                                      | ded to the OSA design<br>to bill your activity or<br>chase card for purc  | ated           |
| point of contact for y<br><b>Do I need a DoDAA</b><br>A DoDAAC is requirie<br>agency through the I<br><b>USMC DoDAAC Po</b><br><u>Contact</u><br>James Rod<br>Wanetta Carr<br>Brian Stadsvold<br>Cameron Klunder<br>E-Mail: usmcdoda<br>If you cannot loce | up agest the Dublack half<br>um Agency.<br>C7<br>dif you intend to make<br>LIS. Tressury's OPAC:<br>ints of Contact<br>Phone<br>(229) 639-4322<br>(229) 639-8653<br>(229) 639-8042<br>(229) 639-8242<br>accsp@usmc.mil<br>the your point of co                                 | mbers are firmly<br>e purchases usin<br>system. An AA<br><u>DSN</u><br>667-7432<br>667-8653<br>667-8053<br>667-80242<br>s67-8242        | g FEDSTRP<br>G Is not req<br>have que:      | il requests must b<br>ordering procedur<br>ulired if you inte         | e on Agency lette<br>es and/or if you v<br>nd to use your<br>DoDAAC assig | rrhead and forwar<br>wish GSA Finance<br>government put | ded to the OSA design<br>to bill your activity or<br>chase card for purc  | at 1-877-      |
| point of contact for y<br>Do Inced a DODAA<br>A DoDAAC is required<br>agency through the L<br>USMC DoDAAC Po<br>Contact<br>James Rod<br>Wanetta Carr<br>Brian Stadavold<br>Cameron Klunder<br>E-Mail: usmcdoda<br>If you cannot loce<br>472-3777.          | upuest the DubleAct has<br>our Agency.<br>C?<br>di fyou intend to make<br>U.S. Treasury's OCAC<br><u>Phone</u><br>(229) 639-6453<br>(229) 639-6853<br>(229) 639-6853<br>(229) 639-88242<br>accsp@usmc.mil<br>the your point of co                                              | mbers are firmly<br>a purchases usin<br>system. An AA<br><u>DSN</u><br>567-7432<br>567-8653<br>567-9008<br>567-8242<br>intact or if you | g FEDSTRP<br>G is not req<br>have ques      | ul requests must b<br>ordening procedur,<br>puired if you inte        | e on Agency lette<br>es and/or if you v<br>nd to use your<br>DoDAAC assig | rrhead and forwar<br>wish GSA Finance<br>government pur | ded to the OSA design<br>to bill your activity or<br>chase card for purc  | at 1-877-      |

#### Request DoDAAC Password (Approvers Only):

- 1. If you already have a DoDAAC or have requested and received your new DoDAAC, you will need to set up a Password on the USMC ServMart website.
- 2. On the front page of the USMC ServMart website, click on the "If you need a DoDAAC Password, click <u>here</u> for instructions" link, OR

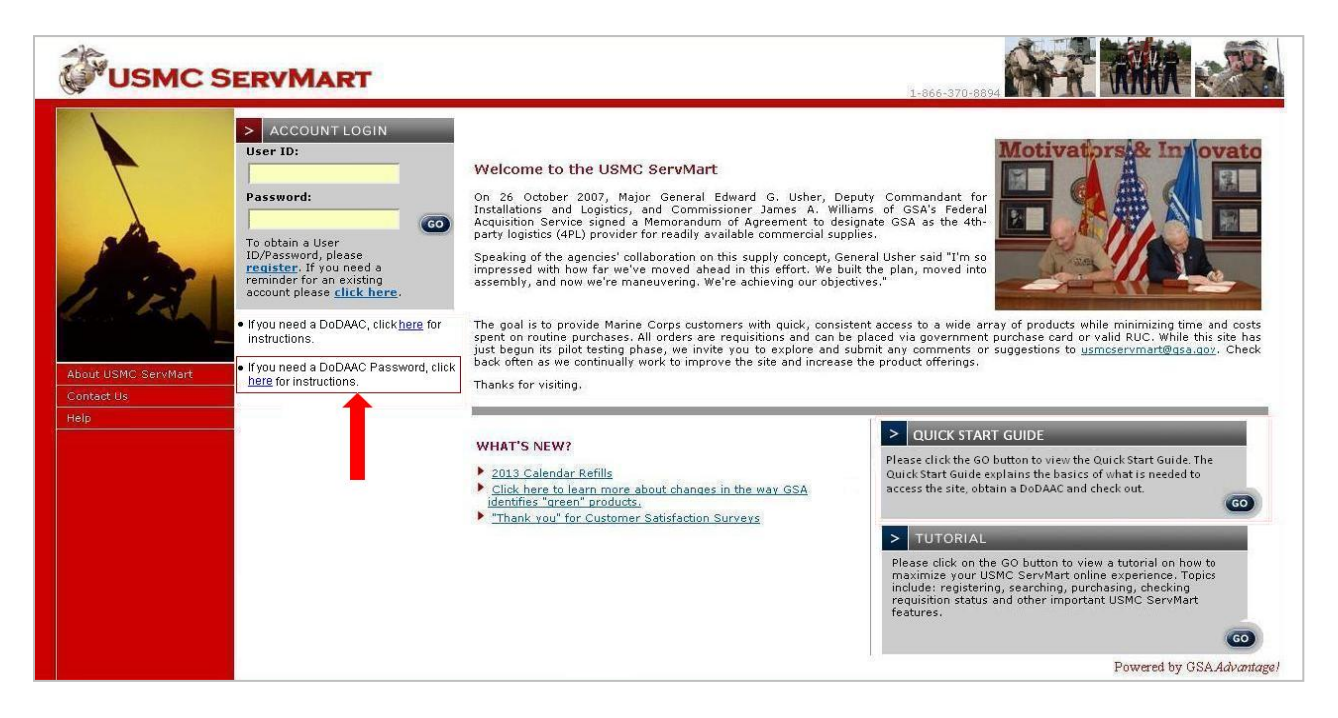

3. Log into USMC ServMart and click on (1)Your Profile, (2) Edit Methods of Payment, and then (3) Apply for a Password

| USN                                                                 | IC SE                                                                                                    | RVMAR                        | Abou                       | t USMC ServMa<br>Feedbac<br>He<br>1-866-370-889 | rt<br>klip<br>4       | AN               | i .                  | The second       |                    |             |
|---------------------------------------------------------------------|----------------------------------------------------------------------------------------------------|------------------------------|----------------------------|-------------------------------------------------|-----------------------|------------------|----------------------|------------------|--------------------|-------------|
| Home                                                                |                                                                                                    |                              |                            | L                                               |                       | Your cart conta  | <u>iins:</u> 0 item( | s): \$0.00       |                    |             |
| Logout                                                              | Welcome MARINE                                                                                                    | Your Hom                     | e [ 🗗 Your Profil          | e 🔵 🛒 Your                                      | Cart 📄 Your O         | rder Status      | Parl                 | ked Carts        |                    |             |
| Computer<br>Products                                                | Office<br>Supplies                                                                                                    | Furniture and<br>Furnishings | Housewares<br>and Cleaning | Industrial<br>Supplies                          | Tools and<br>Hardware | "Green"<br>items | Di<br>F              | saster<br>Relief |                    |             |
|                                                                     |                                                                                                    |                              | SEARCH/BROWS               | SE                                              | In All                | Categories       |                      | • 60             |                    |             |
| Method o                                                            | of Payment                                                                                                    |                              |                            |                                                 |                       |                  |                      |                  |                    |             |
| Instructions:<br>click 'Update'<br>Note: USMC Se<br>billing stateme | Instructions: The following payment methods are associated with your membership. You may enter any necessary changes and click 'Update' to save. If you have a Purchase Card, make sure the expiration date is valid. Note: USMC ServMart offers users the option of purchase card or DoDAAC for payment. Purchase card users can request "line item" detail on their billing statement, or a "consolidated" option for a given order. |                              |                            |                                                 |                       |                  |                      |                  |                    | tion<br>bok |
| > PURCH                                                             | IASE CARD                                                                                                    | _                            | _                          | -                                               | _                     | _                | _                    |                  | Edit Methods of Pa | yment       |
| Card Numbe                                                          | er                                                                                                    | Card Holder Nam              | e Expiration               | Month                                           | Billing Option        |                  | Default              | Delete           |                    |             |
|                                                                     |                                                                                                    |                              | -Select-                   | -Select- 💌                                      | -Select-              | •                | 0                    |                  |                    |             |
| > ACTIV                                                             | ITY ADDRESS CO                                                                                                    | DDE (AAC)                    | _                          | -                                               |                       |                  |                      |                  |                    |             |
| AAC Numbe                                                           | r                                                                                                    | Password                     | De                         | fault Delet                                     | e                     |                  |                      |                  |                    |             |
| M12345                                                              |                                                                                                    | ••••                         |                            | •                                               |                       |                  |                      |                  |                    |             |
| Apply for a                                                         | Password Apr                                                                                                    | oly for an AAC               |                            |                                                 |                       |                  |                      |                  |                    |             |
| Reset                                                               | Update 3                                                                                                    |                              |                            |                                                 |                       |                  |                      |                  |                    |             |

4. You will see the DoDAAC Password Request page which will show your USMC ServMart Login ID, the phone number associated with that ID and the e-mail associated with that ID. Enter the DoDAAC for which you would like to create a password in the (4) AAC/DoDAAC field and click the (5) Submit button:

| USI                               | MC SE                                              | <b>rvM</b> a                    | Aboi                             | ut USMC ServMa<br>Feedba<br>He<br>1-866-370-889 | rt<br>k<br>lp<br>24   |                  |                    |                                        |  |
|-----------------------------------|----------------------------------------------------|---------------------------------|----------------------------------|-------------------------------------------------|-----------------------|------------------|--------------------|----------------------------------------|--|
| Logout                            | Welcome JOHNPR                                     | OFILE. 🍙 V                      | ourHome 🍞 Your                   | Profile 🛒 You                                   | ur Cart 📄 Your        | Order Status     | Parked Carts       |                                        |  |
| Computer<br>Products              | Office<br>Supplies                                 | Furniture and<br>Furnishings    | Housewares<br>and Cleaning       | Industrial<br>Supplies                          | Tools and<br>Hardware | "Green"<br>items | Disaster<br>Relief |                                        |  |
|                                   | _                                                  |                                 | SEARCH/BROWSE<br>Advanced Search |                                                 | In All C              | ategories        | -<br>-<br>-        |                                        |  |
| DoDAAG                            | C Password F                                       | Request                         |                                  |                                                 |                       |                  |                    |                                        |  |
| Name:JO<br>Phone: 7<br>E-Mail: ju | HNPROFILE HARF<br>03-572-4501<br>bhnb.harris@galia | a password<br>NIS<br>as.gsa.gov | to GSA. If the in                | nformation be                                   | low is incorrec       | omit             | ate your profil    | enter your ARC/DUDARC and Click Submit |  |
| * Note                            | : A password i                                     | s <u>not</u> require            | d if you intend t                | to use your g                                   | overnment pur         | chase card to    | r purchases.       |                                        |  |
|                                   |                                                    |                                 |                                  |                                                 |                       |                  |                    |                                        |  |
|                                   |                                                    |                                 |                                  |                                                 |                       |                  |                    |                                        |  |
|                                   |                                                    |                                 |                                  |                                                 |                       |                  |                    |                                        |  |
|                                   |                                                    |                                 |                                  |                                                 |                       |                  |                    |                                        |  |

5. The password, once created, will be sent to the e-mail associated with your USMC ServMart Login ID.

After you have completed these steps, you are ready to proceed with accessing the USMC ServMart and purchasing items using your DoDAAC.